# Base de impresión 4000 Kodak EasyShare

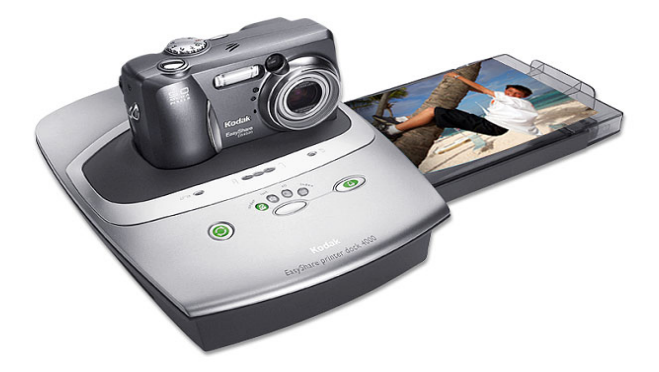

# Guía del usuario

Visite Kodak en la World Wide Web en www.kodak.com

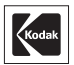

Eastman Kodak Company 343 State Street Rochester, New York 14650, EE.UU. © Eastman Kodak Company, 2003 Kodak e EasyShare son marcas registradas de Eastman Kodak Company. Todas las imágenes impresas y en pantalla son simuladas. Nº de referencia 6B8576\_es

# Vista frontal

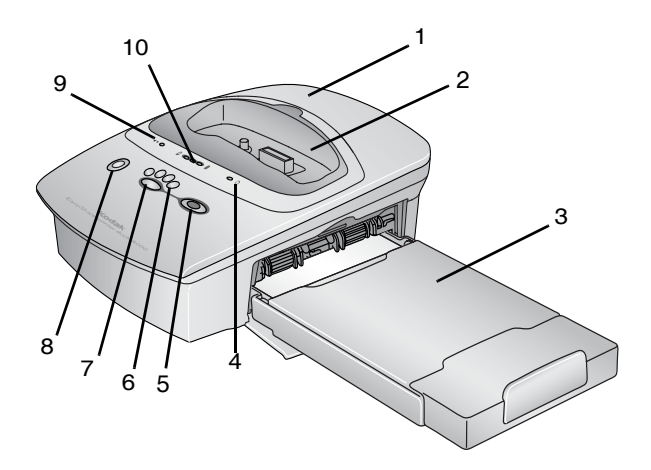

Pieza de enganche universal

- 1 Base de impresión
- 2 Pieza de enganche universal
- 3 Bandeja de papel
- 4 Indicador de papel
- 5 Botón de impresión

- 6 Luces de modo de impresión
- 7 Botón de modo de impresión
- 8 Botón de transferencia
- 9 Indicador de cartucho de color
- 10 Luces de carga de la pila

#### Vista posterior

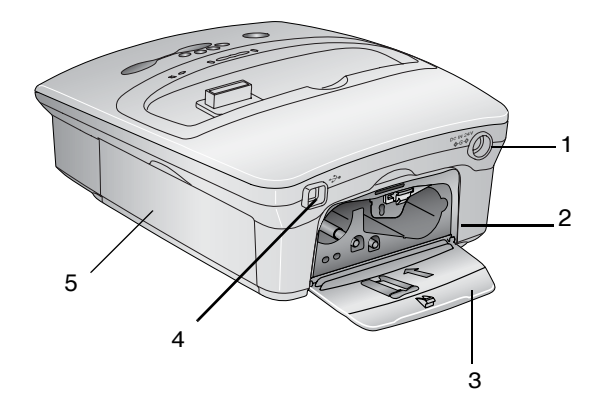

- 1 Conector de alimentación CC
- 2 Ranura para el cartucho de color
- 3 Tapa del cartucho de color
- 4 Conector USB
- 5 Tapa de la bandeja de papel

#### . Vista lateral

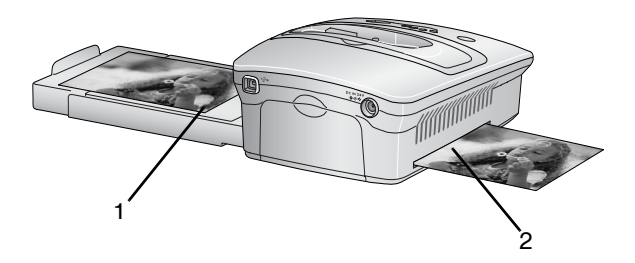

1 Bandeja de papel 2 Vía del papel

# Contenido

| 1 | Introducción al uso de la base de impresión<br>¿Necesita la versión impresa de esta | 1  |
|---|-------------------------------------------------------------------------------------|----|
|   | auía con caracteres más arandes?                                                    | 1  |
|   | ¿Qué puedo hacer con la base de impresión?                                          | 1  |
|   | Contenido del paquete de la base de impresión                                       | 2  |
|   | Dónde instalar la base de impresión                                                 |    |
|   | Instalación de la pieza de enganche                                                 |    |
|   | para cámara                                                                         |    |
|   | Conexión de la alimentación                                                         | 5  |
|   | Manipulación y almacenamiento del                                                   |    |
|   | cartucho de color                                                                   | 5  |
|   | Instalación del cartucho de color                                                   | 6  |
|   | Manipulación y almacenamiento del papel                                             | 7  |
|   | Carga del papel                                                                     | 7  |
|   | Inserción de la bandeja de papel                                                    | 8  |
|   | Luces indicadoras y botones                                                         | 9  |
| ~ |                                                                                     | 44 |
| 2 | Introduccion al uso de la camara                                                    |    |
|   | Instalación de la pila recargable                                                   |    |
|   | Ajuste de la calidad de la imagen                                                   | 12 |
|   | Selección de fotografías para la impresión                                          |    |
|   | automática                                                                          | 12 |
|   | Acoplamiento y carga de la cámara                                                   | 14 |

| _ |                                              |    |
|---|----------------------------------------------|----|
| 3 | Impresión sin un ordenador                   | 15 |
|   | Impresión desde la cámara                    | 15 |
|   | Eliminación de los bordes perforados en      |    |
|   | las copias impresas                          | 16 |
|   | Cancelación de la impresión                  | 17 |
| 4 | Uso de la base de impresión con              |    |
|   | un ordenador                                 |    |
|   | Requisitos del sistema                       |    |
|   | Instalación del software                     | 20 |
|   | Actualización del software y del firmware    | 23 |
|   | Conexión a un ordenador                      | 23 |
|   | Transferencia de fotografías                 | 24 |
|   | Impresión desde un ordenador                 |    |
|   | Eliminación de los bordes perforados en      |    |
|   | las copias impresas                          | 27 |
|   | Monitor de estado (sólo en sistemas Windows) |    |
|   | Cancelación de la impresión                  | 29 |
| 5 | Cuidado y mantenimiento                      |    |
|   | Cuidados generales                           |    |
|   | l impieza de la base de impresión            |    |
|   | l impieza del cabezal de impresión           |    |
|   | Eliminación de atascos de papel              |    |
|   | Eliminación de atascos del cartucho de color |    |
|   | De viaie con la base de impresión            |    |
|   |                                              |    |

| 6 | Solución de problemas                          |    |
|---|------------------------------------------------|----|
|   | Problemas de impresión                         | 37 |
|   | Problemas en la transferencia de fotografías . |    |
|   | Luces de estado de la base de impresión        | 46 |
| 7 | Cómo obtener ayuda                             |    |
|   | Enlaces Web útiles                             | 53 |
|   | Ayuda de esta Guía del usuario                 | 53 |
|   | Ayuda del software                             | 54 |
|   | Asistencia telefónica al cliente               | 54 |
| 8 | Apéndice                                       |    |
|   | Especificaciones de la base de impresión       | 57 |
|   | Accesorios y productos                         | 59 |
|   | Notas sobre la seguridad                       | 60 |
|   | Información sobre normativas                   | 60 |
|   | Información sobre desecho                      | 61 |

# Introducción al uso de la base de impresión

#### ¿Necesita la versión impresa de esta guía con caracteres más grandes?

Si desea obtener la versión impresa de esta Guía del usuario con caracteres más grandes:

- 1 Consulte la página de asistencia www.kodak.com/go/printerdock.
- 2 Bajo Manuals/Guides (Manuales/Guías), View PDF (Ver PDF), haga clic en su idioma para abrir la Guía del usuario.
- 3 Con la Guía del usuario abierta en un equipo con sistema Windows:
  - En el menú Archivo, seleccione Imprimir.
  - O En la ventana de impresión, seleccione Ajustar a la página.

Con la Guía del usuario abierta en Mac OS X:

- En el menú Archivo, seleccione Configurar página.
- Cambie la escala a 200%.
- 4 Imprima como de costumbre.

#### ¿Qué puedo hacer con la base de impresión?

Utilice la base de impresión 4000 Kodak EasyShare para imprimir fotografías de 10 cm x 15 cm (4 pulg. x 6 pulg.) de gran calidad, con o sin el ordenador. La base funciona con las cámaras digitales Kodak EasyShare de las series CX/DX 3000 y 4000.

#### Sin un ordenador, se puede:

- O Imprimir fotografías directamente desde la cámara.
- Cargar el paquete de pilas de la cámara.

#### Con un ordenador, se puede:

- Transferir fotografías desde la cámara al ordenador.
- O Organizar, editar e imprimir fotografías.

#### Contenido del paquete de la base de impresión

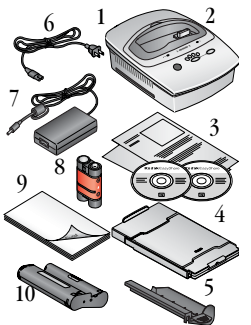

- 1 Base de impresión
- 2 Pieza de enganche universal (instalada)
- 3 Paquete de bienvenida, que incluye la Guía del usuario\*\*, la Guía de inicio rápido, una tarjeta de registro y los CD del software Kodak EasyShare y del software de la base de impresión.
- 4 Bandeja de papel
- 5 Accesorio de limpieza del cabezal de impresión
- 6 Cable de alimentación de CA
- 7 Adaptador de CA
- 8 Paquete de pilas recargables Kodak EasyShare Ni-MH
- 9 Papel fotográfico de muestra (10 unidades)
- 10 Cartucho de color de muestra (10 fotografías)

Para comprar accesorios, consulte con un proveedor de productos de Kodak o visite la página www.kodak.com/go/printerdock.

\*\*En algunos países, la Guía del usuario sólo está disponible en CD.

# Dónde instalar la base de impresión

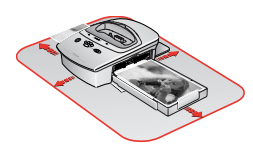

- Deje un espacio de unos 13 cm alrededor de la base de impresión.
- Coloque la base de impresión en una superficie lisa, limpia y sin polvo, fuera del alcance de la luz solar directa.
- Asegúrese de que el aire fluya alrededor de las partes superior y posterior de la base de impresión.
- No coloque la base de impresión sobre superficies de tela o alfombradas.
- Evite las zonas transitadas o aquellas en las que los conductos de ventilación o las puertas abiertas expongan la base de impresión y el papel a niveles elevados de polvo y suciedad. Las partículas de polvo en el aire pueden afectar la calidad de la imagen.

#### Instalación de la pieza de enganche para cámara

Con la base de impresión se incluye una pieza de enganche universal para cámara ya instalada, que se utiliza para acoplar la cámara a la base de impresión. La pieza de enganche universal se puede utilizar con la mayoría de las cámaras.

Si con la cámara se incluye una pieza de enganche personalizada, utilícela en lugar de la pieza de enganche universal. No deseche la pieza de enganche universal.

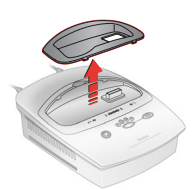

- 1 Para retirar la pieza de enganche universal:
  - a Empuje la pieza hacia la parte frontal de la impresora y levante el borde posterior.
  - b Empuje la pieza hacia la parte posterior de la impresora y extraiga el borde frontal.

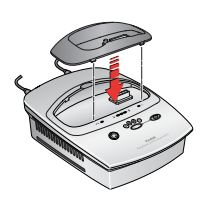

- 2 Para instalar la pieza de enganche personalizada (incluida con la cámara).
  - a Acople las lengüetas frontales de la pieza de enganche en las ranuras de la parte frontal de la base de impresión.
  - b Ajuste la parte posterior de la pieza de enganche en la base y encájela.

# Conexión de la alimentación

## PRECAUCIÓN:

Utilice solamente el adaptador y el cable de alimentación de CA incluidos con la base de impresión. Otros adaptadores y cables pueden dañar la cámara, la base de impresión o el ordenador.

IMPORTANTE: retire la cámara de la base de impresión cuando esté conectando la alimentación eléctrica.

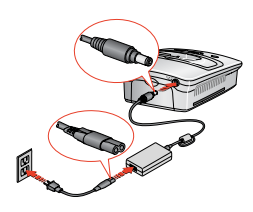

- 1 Conecte el cable de alimentación de CA al adaptador y, a continuación, a la parte posterior de la base de impresión.
- 2 Conecte el cable de alimentación de CA a una toma de corriente.
- NOTA: es posible que el cable de alimentación sea diferente al que aparece en la ilustración. Utilice el conector que se ajuste a su tipo de toma de corriente.

# Manipulación y almacenamiento del cartucho de color

- Para obtener impresiones de la mejor calidad, guarde el cartucho en lugares en los que la temperatura no sea mayor de 30°C (85° F).
- Para evitar dejar huellas digitales en el cartucho de color, sujételo por los extremos del carrete.
- O Guarde el cartucho de color donde no reciba luz solar directa.

# Instalación del cartucho de color

El cartucho de color proporciona las tintas y una capa protectora laminada para imprimir las fotografías.

Con la base de impresión se incluye un cartucho de color Kodak y 10 unidades de papel fotográfico de muestra. Para comprar un cartucho de color, un kit de papel fotográfico y otros accesorios, consulte con un proveedor de productos de Kodak o visite el sitio Web www.kodak.com/go/printerdock.

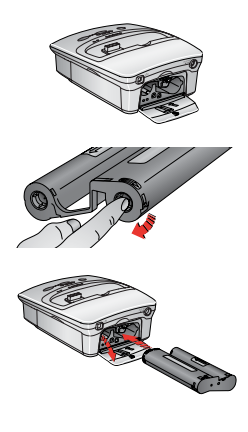

- Abra la tapa del compartimiento para el cartucho de color ubicada en la parte posterior de la base de impresión.
- 2 Tense la cinta del cartucho de color empujando el carrete hacia dentro y girando el carrete del cartucho en la dirección de la flecha.
- 3 Inserte el cartucho de color en la base, con la etiqueta hacia arriba y con la flecha apuntando hacia la base de impresión, hasta que encaje.

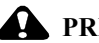

#### PRECAUCIÓN: No fuerce el cartucho en la ranura.

4 Cierre la tapa del compartimiento del cartucho de color.

# Manipulación y almacenamiento del papel

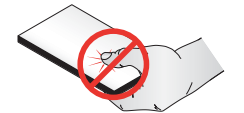

- Para evitar dejar huellas digitales, sujete el papel por los extremos o por los bordes perforados.
- No toque la parte brillante del papel.
- Guarde el papel en un lugar libre de polvo y suciedad, y fuera del alcance de la luz solar directa.

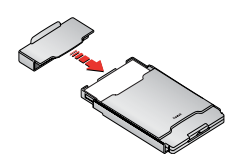

 Cuando no lo utilice, coloque el protector en el otro extremo de la bandeja de papel para evitar que llegue suciedad y polvo al papel.

## Carga del papel

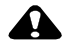

#### **PRECAUCIÓN:**

Utilice solamente el cartucho de color y el kit de papel fotográfico Kodak. No utilice papel para inyección de tinta.

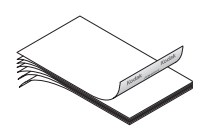

1 Airee el papel antes de cargarlo en la bandeja de papel.

IMPORTANTE: no cargue papel que no tenga bordes perforados.

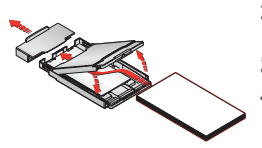

- Retire el protector de la bandeja de papel. No lo deseche.
- 3 Levante la cubierta de la bandeja de papel.
- 4 Cargue un kit de papel (20 hojas) en la bandeja de papel, con el logotipo de Kodak hacia abajo y la parte brillante hacia arriba.
- NOTA: utilice la línea indicadora de límite superior en el interior de la bandeja como guía para evitar colocar demasiado papel. No coloque más de 25 hojas de papel.
- 5 Cierre la cubierta de la bandeja de papel.

## Inserción de la bandeja de papel

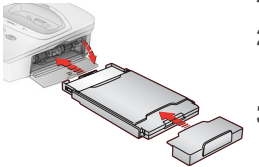

- 1 Abra la tapa de la bandeja de papel.
- 2 Retire el protector en la parte delantera de la bandeja de papel para recoger las copias impresas.
- **3** Deslice la bandeja de papel hasta que encaje.
- NOTA: mantenga el protector colocado en la bandeja de papel en todo momento.

# Luces indicadoras y botones

Las luces y botones de la base de impresión indican el estado de la base de impresión y de la cámara, así como las opciones de impresión según la configuración de la cámara. Para obtener información sobre la solución de problemas, consulte Luces de estado de la base de impresión, en la página 46.

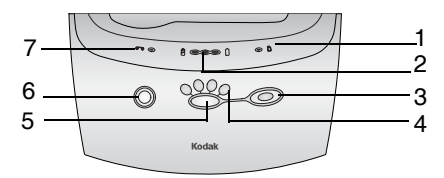

|   | Luces/Botones                 | Función:                                                                                  |
|---|-------------------------------|-------------------------------------------------------------------------------------------|
| 1 | Luz del papel                 | Indica que la bandeja de papel está vacía o atascada.                                     |
| 2 | Luces de la pila              | Indican los niveles de la carga de la pila.                                               |
| 3 | Botón de<br>impresión         | Sirve para imprimir fotografías directamente desde la cámara (sin ordenador).             |
| 4 | Luces de modo de<br>impresión | Indican la selección de impresión (orden, última, todo e índice).                         |
| 5 | Botón de modo de<br>impresión | Sirve para seleccionar los modos de impresión disponibles (orden, última, todo e índice). |
| 6 | Botón de<br>transferencia     | Sirve para transferir fotografías a un ordenador.                                         |
| 7 | Luz del cartucho              | Indica que es necesario sustituir el cartucho de color.                                   |

# 2 Introducción al uso de la cámara

## Instalación de la pila recargable

IMPORTANTE: la base de impresión sólo carga el paquete de pilas recargables Kodak EasyShare Ni-MH suministrado. No se cargará ningún otro tipo de pilas (recargables o no).

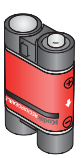

Instale el paquete de pilas recargables Ni-MH (incluido con la base de impresión) en la cámara. No utilice las pilas no recargables que se incluyen con la cámara.

NOTA: el paquete de pilas se entrega descargado. Debe cargar por completo las pilas antes de utilizar la cámara.

# Ajuste de la calidad de la imagen

Utilice el ajuste de calidad de la cámara para seleccionar la resolución de la fotografía. Consulte la Guía del usuario de la cámara para obtener detalles sobre el ajuste de la calidad de imagen.

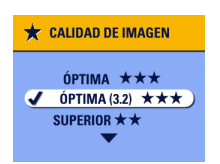

- Óptima (3:2) ★★★ (sólo DX4530)—evita el recorte y maximiza la calidad de impresión.
- Óptima ★★★ (otros modelos) maximiza la calidad de impresión.

#### Selección de fotografías para la impresión automática

Siga el proceso que aparece a continuación para su modelo de cámara, para etiquetar y seleccionar el número de copias para la impresión automática, antes de colocar la cámara en la base de impresión. La configuración de la cámara varía según el modelo.

# Para los modelos de cámara DX4330, DX4530, CX4200, CX4210, CX4230, CX4300:

- 1 Pulse el botón Review (Revisar) y, a continuación, localice una fotografía.
- 2 Pulse el botón Share (Compartir). Resalte la opción de impresión 📺 y, a continuación, pulse el botón OK (Aceptar).
- 3 Pulse ▲/▼ para seleccionar el número de copias (0-99). Al seleccionar 0, se elimina la etiqueta de esa fotografía.

El icono de impresión 🛅 aparece con la fotografía.

4 Pulse el botón OK (Aceptar). Pulse el botón Share (Compartir) para salir del menú Compartir.

#### Para los modelos de cámara DX3215, DX3700:

- 1 Deslice el selector de modos hasta la opción de configuración ;
- 2 Pulse los botones **∢/**▶ para resaltar las opciones de revisión **○** y, a continuación, los botones **▲/**♥ para resaltar el orden de impresión. Pulse el botón Select (Seleccionar).
- 3 Seleccione Todas las fotografías y, a continuación, pulse el botón Select (Seleccionar).
- 4 Pulse el botón ▲/▼ para seleccionar el número de copias impresas deseado. Pulse el botón Select (Seleccionar).

#### Para los modelos de cámara DX3500, DX3600, DX4900:

- 1 Gire el sintonizador de modo hasta la opción de revisión 🕞 y, a continuación, pulse el botón Menu (Menú).
- 2 Pulse los botones **4/** para mostrar la fotografía que desea seleccionar para su impresión.
- **3** Resalte el menú Orden de impresión **y**, a continuación, pulse el botón Select (Seleccionar).
- 4 Resalte el ajuste de Orden de impresión que desee utilizar y, a continuación, siga las instrucciones en pantalla para completar la orden.
- 5 Pulse el botón Select (Seleccionar). El icono Orden de impresión aparece en la pantalla LCD con las fotografías que se ban marcado para imprimir.
- 6 Pulse el botón Select (Seleccionar).
- 7 Pulse el botón Menu (Menú) para salir de la pantalla Menú.

# Acoplamiento y carga de la cámara

Al acoplar la cámara, se puede imprimir directamente desde la cámara, transferir fotografías de la cámara al ordenador y cargar la pila de la cámara.

- 1 Asegúrese de que la pila se encuentra instalada en la cámara. Consulte la Guía del usuario de la cámara para obtener información.
- 2 Localice el conector en la parte inferior de la cámara.

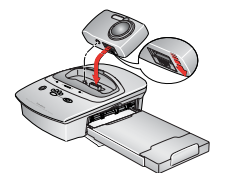

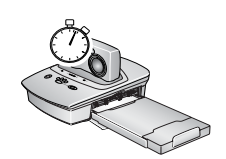

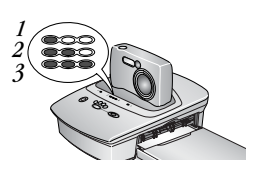

3 Apague la cámara, colóquela en la base de impresión y, a continuación, empuje para encajar los conectores. Para las cámaras DX3215 y DX3700, vuelva a apagar la cámara después de colocarla en la base de impresión.

#### La carga comienza inmediatamente.

La cámara recibirá energía desde la base de impresión en lugar de la pila.

- El paquete de pilas recargables Kodak EasyShare Ni-MH necesita entre 2,5 y 3 horas para cargarse por completo.
- Una vez que se ha cargado la pila, deje la cámara conectada a la base de impresión para mantener la carga completa.
- Las tres luces de carga verdes indican el estado de la carga (consulte Luces de estado de la base de impresión, en la página 46).
  - 1—La pila tiene menos de media carga.
  - 2—La pila tiene más de media carga.
  - 3-La pila está completamente cargada.

NOTA: cargue la pila por completo antes de utilizarla por primera vez en la cámara.

# **3** Impresión sin un ordenador

# Impresión desde la cámara

- 1 Asegúrese de que el cable de alimentación de CA se encuentra conectado y de que se han cargado el cartucho de color y el papel (consulte el capítulo 1, Introducción al uso de la base de impresión).
- 2 Tome una fotografía con la cámara.
- **3** Acople la cámara a la base de impresión (consulte el capítulo 2, Introducción al uso de la cámara).

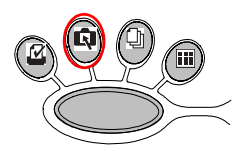

4 En la base de impresión, pulse el botón para seleccionar los modos de impresión:

**Orden** M—Imprime las fotografías que se etiquetaron para su impresión desde el menú Compartir u Orden de impresión de la cámara.

Última C—Imprime la última fotografía tomada o la última fotografía visualizada cuando la cámara está acoplada y en modo de revisión.

**Todas** Todas Tmprime todas las fotografías que se encuentran en la memoria interna de la cámara y en la tarjeta de memoria.

Índice IIII — Imprime un índice de todas las fotografías que se encuentran en la memoria interna de la cámara y en la tarjeta de memoria.

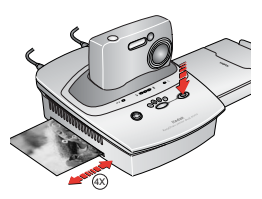

5 Pulse el botón de impresión 🔼.

Comienza la impresión. El papel circula cuatro veces durante el proceso de impresión antes de que se expulse la copia impresa final. En cada una de las tres primeras pasadas se imprime una capa de color (cian, amarillo y magenta). En la cuarta pasada se coloca una capa transparente que protege y conserva la calidad de la imagen.

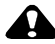

#### PRECAUCIÓN:

Espere a que la impresión haya finalizado antes de retirar las copias impresas, la bandeja de papel o la cámara. De no hacerlo así, se pueden producir problemas en la alimentación o atascos de papel y se puede dañar la base de impresión.

# Eliminación de los bordes perforados en las copias impresas

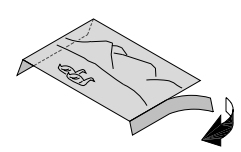

- 1 Doble los bordes laterales hacia el lado no impreso del papel.
- 2 Retire cada borde perforado y deséchelo.

# Cancelación de la impresión

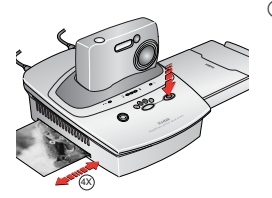

Mantenga pulsado el botón de impresión
durante 5 segundos.

El trabajo de impresión se cancela inmediatamente y el papel se expulsa a la bandeja. Si cancela una impresión durante la cuarta pasada (capa clara), la copia se expulsará una vez finalizada.

# 4 Uso de la base de impresión con un ordenador

## Requisitos del sistema

#### Ordenador con sistema operativo Windows

- Ordenador personal con el sistema operativo Windows 98, 98SE, ME, 2000\* o XP\*
- O Procesador de 233 MHz o superior
- 64 MB de RAM (128 MB para Windows XP)
- 200 MB de espacio disponible en disco duro
- ◯ Unidad de CD-ROM
- Puerto USB integrado
- Monitor en color con una resolución mínima de 800 x 600 píxeles; se recomienda Color de alta densidad (16 bits) o Color verdadero (24 bits)
- Acceso a Internet para descargar software

\* Se necesitan privilegios de Administrador para instalar el software en este sistema.

#### *Mac* 05 X

- O Power Mac G3, G4, G4 Cube; iMac Powerbook G3, G4; iBook
- Mac OS 10.1.5\*, como mínimo
- 128 MB de RAM disponible
- 200 MB de espacio disponible en disco duro
- ◯ Unidad de CD-ROM
- Puerto USB integrado
- Monitor en color con una resolución mínima de 800 x 600 píxeles; preferentemente miles o millones de colores
- Acceso a Internet para descargar software

\* Se necesitan privilegios de Administrador para instalar el software en este sistema.

# Instalación del software

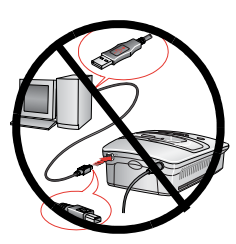

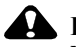

#### PRECAUCIÓN:

No instale el software de la base de impresión Kodak EasyShare mientras la base esté conectada al ordenador. Podría causar que el software no se cargue correctamente. Si la base de impresión está conectada, desconéctela antes de continuar.

NOTA: Para obtener más información sobre las aplicaciones de software incluidas en el CD del software Kodak EasyShare, haga clic en el botón de la Ayuda del software Kodak EasyShare. Los ordenadores con sistemas operativos Windows 2000, Windows XP o Mac OS X necesitan privilegios de administrador para instalar el software. Consulte la guía del usuario del ordenador.

- Antes de empezar, cierre todas las aplicaciones de software abiertas en el ordenador (incluido el software antivirus).
- 2 Introduzca el CD del software Kodak EasyShare en la unidad de CD-ROM.
- 3 Introduzca el CD del software de la base de impresión Kodak EasyShare en la unidad de CD-ROM.
- 4 Instale el software:

**Ordenador con sistema operativo Windows**—si no aparece la ventana de instalación, seleccione Ejecutar en el menú Inicio y escriba **d:\setup.exe**, donde **d** corresponde a la letra de la unidad que contiene el CD.

Mac OS 8.6 ó 9.x—en la ventana de instalación, haga clic en Continuar.

Mac OS X—haga doble clic en el icono del CD en el escritorio y, a continuación, haga clic en el icono Instalar.

- 5 Siga las instrucciones en pantalla para instalar el software.
  - Ordenadores con sistema operativo Windows—seleccione Completa para instalar automáticamente las aplicaciones utilizadas con más frecuencia. Seleccione Especial para seleccionar las aplicaciones que desea instalar.
  - OMac OS 8.6 ó 9.x—seleccione Instalación simple para instalar automáticamente las aplicaciones utilizadas con más frecuencia.

OMac OS X—siga las instrucciones en pantalla.

NOTA: cuando el sistema se lo indique, dedique unos minutos a registrar electrónicamente la cámara y el software. De esta forma podrá recibir información relativa a las actualizaciones del software y registrar algunos de los productos incluidos con la cámara. Debe estar conectado a su proveedor de servicios de Internet para realizar el registro electrónico.

Para registrarse más adelante, consulte www.kodak.com/go/register.

Si el sistema se lo solicita, reinicie el ordenador. Si ha desactivado el software antivirus, vuelva a activarlo. Consulte el manual del software antivirus para obtener información.

#### Desinstalación

#### En un ordenador con sistema operativo Windows:

- 1 En el menú Inicio, seleccione Configuración y, a continuación, Panel de control.
- 2 Haga doble clic en Agregar o quitar programas.
- **3** Seleccione el programa Kodak PD y haga clic en Quitar. Siga las instrucciones que aparecen en pantalla. Si el sistema se lo solicita, reinicie el ordenador.
- 4 En el menú Inicio, seleccione Configuración y, a continuación, Impresoras.
- 5 Haga clic con el botón derecho del ratón en el icono de la impresora Kodak PD y, a continuación, seleccione Eliminar.
- 6 Siga las instrucciones que aparecen en pantalla. Para los sistemas operativos Windows 2000 o Windows XP, continúe en el paso siguiente. En caso contrario, deténgase aquí.
- 7 En el menú Inicio, seleccione Configuración y, a continuación, Impresoras.
- ${\cal B}~$  En el menú Archivo, seleccione Propiedades del servidor y, a continuación, la ficha Controladores.
- 9 Seleccione Kodak PD y pulse Quitar.
- 10 Haga clic en Aceptar cuando termine.

#### En Mac OS X:

- 1 Haga doble clic en la unidad operativa de su sistema.
- 2 Seleccione Biblioteca y, a continuación, Impresoras.
- **3** Abra la carpeta Kodak y haga doble clic en el programa de desinstalación de Kodak PD. Siga las instrucciones que aparecen en pantalla.

# Actualización del software y del firmware

Aproveche las últimas mejoras del software Kodak y del firmware de la base de impresión. Software se refiere a las aplicaciones incluidas en el software para la base de impresión Kodak EasyShare. Firmware se refiere al software interno que se ejecuta en la base de impresión.

Para descargar las versiones más recientes del software y del firmware, visite el sitio www.kodak.com/go/printerdock.

# Conexión a un ordenador

Es necesario un cable USB para establecer una conexión con un ordenador. Utilice el cable USB que se incluye con la cámara Kodak EasyShare. Para comprar un cable por separado, consulte con un proveedor de productos de Kodak o visite la página Web www.kodak.com/go/printerdock.

# PRECAUCIÓN:

Asegúrese de que la cámara NO se encuentre conectada a la base de impresión al conectarla al ordenador.

1 Asegúrese de que el cable de alimentación esté conectado a la base de impresión (consulte Conexión de la alimentación, en la página 5), y de que el software de la base de impresión Kodak EasyShare esté instalado en el ordenador (consulte Instalación del software, en la página 20).

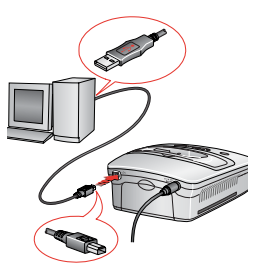

2 Enchufe el extremo del cable USB

etiquetado como  $\sqrt[4]{}^{1}$  en el puerto USB del ordenador. Consulte la documentación del ordenador para obtener información.

3 Enchufe el otro extremo del cable USB en el conector cuadrado USB ubicado en la parte posterior de la base de impresión.

# Transferencia de fotografías

Puede transferir fotografías directamente desde la cámara Kodak EasyShare al ordenador (consulte la guía del usuario de la cámara).

Con la cámara acoplada, puede transferir fotografías a través de la base de impresión.

- 1 Asegúrese de que el software Kodak EasyShare esté instalado (consulte Instalación del software, en la página 20) y de que la base de impresión se encuentre conectada al ordenador (consulte Conexión a un ordenador, en la página 23).
- 2 Acople la cámara a la base de impresión (consulte Acoplamiento y carga de la cámara, en la página 14).
- 3 Pulse el botón de transferencia de la base de impresión.

Aparecerá una unidad nueva para la base de impresión y el software Kodak EasySbare se iniciará en el ordenador (si está instalado).

4 Utilice el software Kodak EasyShare para transferir fotografías desde la base de impresión al ordenador.

La luz de transferencia de la base parpadea en verde durante la transferencia de fotografías. La carga se suspende durante la transferencia.

Consulte la Guía de inicio rápido de la cámara o la ayuda del software Kodak EasyShare para obtener información acerca del uso de dicho software.

NOTA: si el software Kodak EasyShare no está instalado, se pueden realizar transferencias desde la base de impresión al ordenador copiando fotografías desde la unidad de base de impresión recién establecida hasta el disco duro del ordenador. Consulte la documentación del ordenador para obtener información.

# Impresión desde un ordenador

Para imprimir se recomienda el uso del software Kodak EasyShare incluido con la cámara Kodak EasyShare. Este software permite sacar partido de una gran variedad de funciones, como la mejora del color, la reducción del efecto "ojos rojos", la organización de fotografías y mucho más.

Consulte la Guía de inicio rápido de la cámara o la ayuda del software Kodak EasyShare para obtener información acerca del uso de dicho software.

Si no hay ninguna fotografía en el ordenador, utilice la base de impresión para transferir fotografías desde la cámara antes de imprimirlas (consulte Transferencia de fotografías, en la página 24).

#### Impresión con el software Kodak EasyShare

- 1 Asegúrese de que el software de la base de impresión Kodak EasyShare esté instalado (consulte Instalación del software, en la página 20) y de que la base de impresión se encuentre conectada al ordenador (consulte Conexión a un ordenador, en la página 23).
- 2 Para realizar impresiones sin bordes de 10 cm x 15 cm (4 pulg. x 6 pulg.), configure los valores del software Kodak EasyShare de la siguiente manera:

#### En un ordenador con sistema operativo Windows:

Tamaño del papel—10 cm x 15 cm (4 pulg. x 6 pulg.) Tipo de papel—Otro o papel fotográfico Kodak PH-10/40 Diseño de impresión—Tamaño completo

En Mac OS X:

Formato—Kodak PD Tamaño del papel—Papel fotográfico Diseño de impresión—Tamaño completo Fotografía en tamaño de impresión—Rellenar Activar One-Touch to Better Pictures—No

3 Modifique otros valores que sean necesarios.

4 En la pantalla Impresión en casa, pulse Imprimir.

#### Impresión con otras aplicaciones

- 1 Asegúrese de que el software de la base de impresión Kodak EasyShare esté instalado (consulte Instalación del software, en la página 20) y de que la base de impresión se encuentre conectada al ordenador (consulte Conexión a un ordenador, en la página 23).
- 2 Abra las fotografías que desea imprimir en la aplicación desde la que desea imprimir.
- 3 Acceda a los parámetros de impresión seleccionando Imprimir o Configurar página en el menú Archivo, según la aplicación y el sistema operativo.
- 4 Asegúrese de que Kodak PD es la impresora seleccionada y de que el tamaño del papel en el sistema operativo Windows sea 10 cm x 15 cm (4 pulg. x 6 pulg.). En Mac OS X, asegúrese de que el tamaño del papel corresponda al de Papel fotográfico.
- 5 Modifique cualquier otro valor si es necesario y, a continuación, pulse Aceptar o Imprimir. Según la aplicación y el sistema operativo, es posible que tenga que regresar al menú principal y seleccionar Imprimir en el menú Archivo.

#### Modo de color Kodak

El software de la base de impresión Kodak EasyShare proporciona dos opciones de modo de color Kodak:

Natural-para obtener copias claras sin ningún ajuste de color.

**Mejorado**—para obtener colores más intensos y vivos en las fotografías (opción predeterminada).

Para cambiar el modo de color Kodak:

#### En los sistemas operativos Windows 2000/XP:

- 1 En el menú Inicio, seleccione Configuración y, a continuación, Impresoras.
- 2 Haga clic con el botón derecho del ratón en el icono de la impresora Kodak PD y, a continuación, seleccione Preferencias de impresión.
- 3 Pulse el botón Opciones avanzadas.
- 4 En Opciones de documento, seleccione Características de la impresora y, a continuación, Modo de color Kodak.
- 5 Seleccione Natural o Mejorado y pulse Aceptar.
- 6 Haga clic en Aceptar cuando termine.

#### En los sistemas operativos Windows 98/ME:

- 1 En el menú Inicio, seleccione Configuración y, a continuación, Impresoras.
- 2 Haga clic con el botón derecho del ratón en el icono de la impresora Kodak PD y, a continuación, seleccione Propiedades.
- **3** Seleccione la ficha Opciones de impresora.
- 4 En Control del color, seleccione Natural o Mejorado.
- 5 Haga clic en Aceptar cuando termine.

#### En Mac OS X:

- 1 Asegúrese de que Kodak PD está seleccionada como la impresora actual.
- 2 Desde el menú Archivo de una aplicación, seleccione Imprimir.
- 3 Utilice ▲/▼ para desplazarse por los paneles disponibles y seleccione Color.
- 4 Seleccione Color Kodak.
- 5 Seleccione Natural o Mejorado.
- 6 Pulse Aceptar al finalizar.

## Eliminación de los bordes perforados en las copias impresas

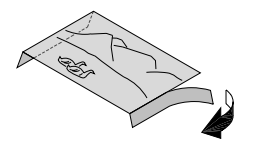

- 1 Doble los bordes laterales hacia el lado no impreso del papel.
- 2 Retire cada borde perforado y deséchelo.

### Monitor de estado (sólo en sistemas *Windows*)

El icono del monitor de estado de la base de impresión Kodak EasyShare aparece en la barra de tareas del sistema operativo Windows, en la esquina inferior derecha de la pantalla del ordenador. El monitor de estado proporciona información acerca del estado de la impresora y el trabajo de impresión que se esté procesando, y permite realizar pedidos de productos y accesorios en línea.

Haga clic con el botón derecho del ratón en el icono del monitor de estado para seleccionar una de las siguientes opciones:

**Abrir Monitor de estado**—muestra el estado de la impresora y del trabajo de impresión. También se puede cancelar el trabajo de impresión (consulte Cancelación de la impresión, en la página 29)

**Quitar icono de la barra de tareas**—elimina permanentemente el icono del monitor de estado de la barra de tareas (se puede añadir de nuevo volviendo a instalar el software).

Acerca del Monitor de estado Kodak—muestra la versión del monitor de estado de la base de impresión Kodak EasyShare.

Salir—desactiva temporalmente el monitor de estado. El icono aparecerá de nuevo al reiniciar Windows.

# Cancelación de la impresión

#### En un ordenador con sistema operativo Windows:

- 1 En el menú Inicio, seleccione Configuración y, a continuación, Impresoras.
- 2 Haga doble clic en el icono de la impresora Kodak PD.
- 3 Seleccione el trabajo de impresión que desea cancelar.
- 4 Seleccione Documento y, a continuación, Cancelar.
- NOTA: se puede cancelar el trabajo de impresión actual utilizando el monitor de estado (consulte la sección anterior, Monitor de estado (sólo en sistemas Windows)).

#### En Mac OS X:

- 1 En el Centro de Impresión, haga doble clic en el icono de la impresora Kodak PD.
- 2 Haga clic en el trabajo que desea cancelar y seleccione Suprimir.

# 5 Cuidado y mantenimiento

## Cuidados generales

- Evite que la base de impresión, los accesorios y los productos queden expuestos a temperaturas extremas, humedad y luz solar directa durante largos períodos de tiempo.
- Apoye la base de impresión y la bandeja en una superficie lisa y nivelada.
- No obstruya las aberturas de ventilación.
- Evite la obstrucción de la parte posterior de la base de impresión y de la salida de la bandeja de papel.
- Mantenga los cables de alimentación y el cable USB alejados de la vía del papel.
- Mantenga la zona alrededor de la base de impresión limpia.
- Mantenga la base de impresión limpia.
- Proteja la base de impresión del humo de tabaco, el polvo, la arena y derrames de líquidos.
- No coloque objetos encima de la base de impresión.
- O Mantenga la correa de la cámara alejada de la vía del papel.

## Limpieza de la base de impresión

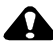

#### PRECAUCIÓN:

Desconecte la alimentación antes de limpiar la base de impresión. No utilice productos químicos abrasivos o corrosivos para limpiar cualquier parte de la base de impresión. Limpie el exterior de la base de impresión y la bandeja de papel con un paño seco y que no desprenda fibras.

## Limpieza del cabezal de impresión

Limpie el cabezal de impresión cuando las copias impresas muestren líneas, franjas o arañazos. El accesorio de limpieza del cabezal de impresión se puede utilizar varias veces pero debe sustituirse cuando la almohadilla limpiadora esté gastada o ya no limpie correctamente. Se pueden adquirir accesorios de limpieza de repuesto. Consulte con un proveedor de productos de Kodak o visite la página www.kodak.com/go/printerdock.

Utilice el accesorio de limpieza del cabezal de impresión para limpiar el cabezal de impresión.

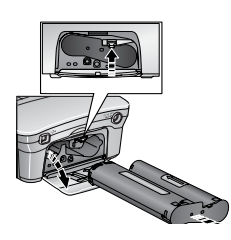

- 1 Desconecte el cable de alimentación.
- 2 Abra la tapa del compartimiento del cartucho de color.
- **3** Tire hacia arriba de la palanca verde y retire el cartucho.

4 Introduzca la herramienta de limpieza, con la almohadilla blanca hacia arriba, en la ranura del cartucho de color.

IMPORTANTE: no toque ni retire la almohadilla limpiadora blanca del accesorio de limpieza. El accesorio de limpieza sólo se puede introducir de una forma. No lo fuerce en la ranura.

- 5 Vuelva a introducirlo y a retirarlo al menos 3 ó 4 veces.
- Ø Vuelva a instalar el cartucho de color (consulte Instalación del cartucho de color, en la página 6).
- 7 Cierre la tapa del compartimiento del cartucho de color.

## Eliminación de atascos de papel

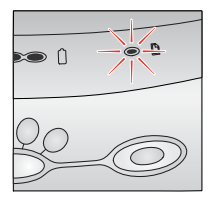

Si se produce un atasco de papel, la luz del papel parpadea en rojo (consulte Luces indicadoras y botones, en la página 9).

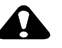

#### PRECAUCIÓN: No fuerce el papel al retirarlo para solucionar el problema.

- 1 Retire la bandeja de papel.
- 2 Desconecte el cable de alimentación, espere 5 segundos y, a continuación, vuelva a conectarlo.
- NOTA: la impresora se restablecerá y expulsará el papel. Si no se expulsa el papel, intente retirarlo manualmente.
- **3** Vuelva a colocar la bandeja de papel.
- 4 Pulse el botón de impresión de la impresora para reanudar la impresión.

## Eliminación de atascos del cartucho de color

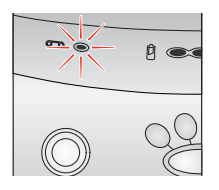

Si se produce un atasco del cartucho de color, la luz del cartucho parpadeará en rojo.

- 1 Abra la tapa del compartimiento del cartucho de color.
- 2 Tire hacia arriba de la palanca verde y retire el cartucho.

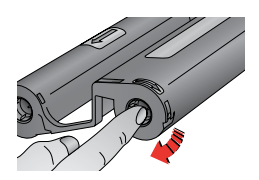

- 3 Retire el protector del cartucho de color empujando el carrete hacia dentro y girando el carrete del cartucho en la dirección de la flecha.
- 4 Vuelva a instalar el cartucho de color (consulte Instalación del cartucho de color, en la página 6).

## De viaje con la base de impresión

IMPORTANTE: proteja la impresora, los accesorios y los productos de temperaturas extremas y la suciedad durante el transporte. No la utilice en la playa. No la deje dentro de un coche caliente.

1 Desconecte el cable de alimentación y retire todos los cables.

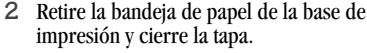

- 3 Proteja el papel retirando el protector de la parte frontal de la bandeja de papel y colocándolo en la parte posterior de la bandeja.
- 4 Para volver a embalar la base de impresión, utilice el embalaje original o la bolsa de viaje opcional de la base de impresión. Consulte con un proveedor de productos de Kodak o visite la página www.kodak.com/go/printerdock.

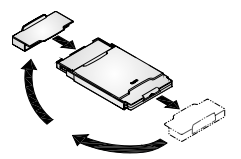

# 6 Solución de problemas

Este capítulo contiene información de ayuda acerca de la base de impresión. Para obtener actualizaciones o información sobre cómo solucionar problemas, visite nuestro sitio Web en www.kodak.com/go/printerdock.

| Impresión                                                                   |                                                                                                   |                                                                                            |
|-----------------------------------------------------------------------------|---------------------------------------------------------------------------------------------------|--------------------------------------------------------------------------------------------|
| Problema                                                                    | Causa                                                                                             | Acción/Solución                                                                            |
| El papel no se<br>introduce.                                                | Hay más de 25 hojas<br>de papel en la bandeja<br>de papel.                                        | Compruebe la línea indicadora de<br>límite de papel en el interior de la<br>bandeja.       |
|                                                                             |                                                                                                   | Retire la bandeja de papel y vuelva<br>a instalarla (página 7).                            |
|                                                                             |                                                                                                   | Airee el papel, vuelva a instalar la<br>bandeja de papel y pulse el botón<br>de impresión. |
| El papel no se<br>introduce<br>correctamente o<br>arrastra varias<br>hojas. | Hay demasiado papel<br>en la bandeja de papel<br>o el papel no se ha<br>cargado<br>correctamente. | Vuelva a cargar el papel<br>(página 7), utilizando 25 hojas<br>como máximo.                |
|                                                                             | La bandeja de papel<br>no está bien instalada.                                                    | Instale de nuevo la bandeja de papel (página 8).                                           |

## Problemas de impresión

| Impresión                                                                                                    |                                                                                                    |                                                                                                    |
|----------------------------------------------------------------------------------------------------|----------------------------------------------------------------------------------------------------|----------------------------------------------------------------------------------------------------|
| Problema                                                                                                    | Causa                                                                                                    | Acción/Solución                                                                                                    |
| El papel se<br>detiene en la<br>mitad del<br>proceso de<br>impresión; las<br>luces del papel o<br>del cartucho<br>destellan. | El papel está atascado.                                                                                             | Elimine el atasco de papel<br>(página 33).                                                                                                    |
|                                                                                                    | El cartucho de color<br>está atascado.                                                                              | Elimine el atasco del cartucho<br>(página 34).                                                                                                    |
| El papel se<br>detiene antes de<br>que finalice el<br>proceso de<br>impresión.                                               | Puede que los bordes<br>perforados se hayan<br>separado,<br>produciendo la<br>alimentación<br>incorrecta del papel. | Retire la bandeja de papel y<br>asegúrese de que los bordes<br>perforados no se hayan separado.<br>Vuelva a cargar la bandeja con<br>papel nuevo si es necesario<br>(página 7). |
| La impresión<br>aparece rayada a<br>lo largo de la                                                                           | Puede que sea<br>necesario limpiar el<br>cabezal de impresión.                                                      | Limpie el cabezal de impresión<br>(página 32).                                                                                                    |
| copia.                                                                                                    | El papel puede tener<br>polvo o suciedad.                                                                           | Retire el papel sucio.                                                                                                    |
| La impresión se<br>ve muy clara o<br>aparece en<br>blanco.                                                                   | El papel se ha cargado<br>al revés.                                                                                 | Vuelva a cargar el papel con la<br>parte brillante hacia arriba y el<br>logotipo de Kodak hacia<br>abajo. (página 7).                                                           |
|                                                                                                    | Se ha cargado un papel incorrecto.                                                                                  | Utilice solamente el cartucho de<br>color y el kit de papel fotográfico<br>de Kodak.                                                                                            |

Г

| Impresión                           |                                                                                |                                                                                                    |
|-------------------------------------|--------------------------------------------------------------------------------|----------------------------------------------------------------------------------------------------|
| Problema                            | Causa                                                                          | Acción/Solución                                                                                                    |
| La impresión<br>aparece borrosa.    | Había huellas digitales<br>en la cara de<br>impresión antes de la<br>imprimir. | Sujete el papel por los extremos o<br>por los bordes perforados.                                                                                                    |
| La impresión<br>aparece<br>moteada. | El papel puede tener<br>polvo o suciedad.                                      | Retire el papel sucio.<br>Mantenga la impresora en un<br>entorno limpio (página 3).                                                                                                    |
| La impresión<br>aparece oscura.     | La imagen capturada<br>es demasiado oscura.                                    | Intente volver a tomar la fotografía<br>en mejores condiciones de luz o<br>modifique la compensación de<br>exposición de la cámara.<br>Edite la fotografía utilizando el<br>ordenador y el software Kodak<br>EasyShare.      |
|                                     | Temperatura elevada<br>del cabezal de<br>impresión.                            | Asegúrese de que la base de<br>impresión no reciba luz solar<br>directa y que no esté funcionando<br>en un entorno donde la<br>temperatura sea muy elevada.<br>Deje que la base de impresión se<br>enfríe durante 5 minutos. |
|                                     | Puede que las<br>aberturas de<br>ventilación estén<br>bloqueadas o sucias.     | Compruebe que las aberturas de<br>ventilación no estén bloqueadas ni<br>sucias (página 3).                                                                                                    |

| Impresión                                  |                                                                               |                                                                                                    |
|--------------------------------------------|-------------------------------------------------------------------------------|----------------------------------------------------------------------------------------------------|
| Problema                                   | Causa                                                                         | Acción/Solución                                                                                                    |
| Las fotografías<br>aparecen<br>cortadas.   | La relación de<br>aspecto de la cámara<br>es (4:3).                           | Si está disponible, configure la cámara para que utilice la opción<br>Óptima u Óptima (3:2).                                                     |
|                                            |                                                                               | Ajuste las fotos cortadas utilizando<br>el ordenador y el software Kodak<br>EasyShare.                                                           |
|                                            | Es posible que tenga<br>una versión más<br>antigua del software<br>EasyShare. | Considere la actualización del<br>software EasyShare a la versión 3.0<br>o superior. Consulte<br>http://www.kodak.com/go/<br>printdockdownloads. |
| No ocurre nada<br>al intentar<br>imprimir. | El cable de<br>alimentación CA no<br>está conectado<br>correctamente.         | Compruebe las conexiones<br>(página 5) y vuelva a intentarlo.                                                                                    |
|                                            | La bandeja de papel<br>no está bien instalada.                                | Retire la bandeja de papel,<br>compruebe que el papel se ha<br>cargado correctamente y vuelva a<br>instalarla (página 7).                        |
|                                            | La bandeja de papel<br>está vacía.                                            | Compruebe que se enciende la luz<br>del papel y, a continuación, cargue<br>el papel (página 7).                                                  |
|                                            |                                                                               | Compruebe que la bandeja de<br>papel está cargada correctamente y<br>vuelva a instalarla.                                                        |
|                                            | El cartucho de color<br>no está instalado<br>correctamente.                   | Compruebe que se enciende la luz<br>del cartucho y, a continuación,<br>vuelva a instalar el cartucho de<br>color (página 6).                     |

Γ

| Impresión                                                        |                                                                                                    |                                                                                                    |
|------------------------------------------------------------------|----------------------------------------------------------------------------------------------------|----------------------------------------------------------------------------------------------------|
| Problema                                                         | Causa                                                                                                   | Acción/Solución                                                                                                    |
|                                                                  | El cartucho de color<br>está vacío.                                                                     | Compruebe que se enciende la luz<br>del cartucho y, a continuación,<br>instale un cartucho de color nuevo<br>(página 6).     |
| No ocurre nada<br>al intentar<br>imprimirdesde<br>la cámara.     | La cámara no está<br>acoplada a la base de<br>impresión o está<br>acoplada<br>incorrectamente.          | Vuelva a colocar la cámara en la<br>base de impresión (página 14) e<br>inténtelo de nuevo.                                   |
|                                                                  | No hay ninguna<br>fotografía en la<br>cámara.                                                           | Compruebe la memoria interna de<br>la cámara y la tarjeta de memoria.<br>Tome una fotografía y vuelva a<br>intentarlo.       |
| No ocurre nada<br>al intentar<br>imprimir desde<br>el ordenador. | El cable USB no está<br>bien conectado.                                                                 | Compruebe las conexiones<br>(página 23) y vuelva a intentarlo.                                                               |
|                                                                  | El programa de<br>monitorización de la<br>pila u otro software<br>similar se ejecuta<br>constantemente. | Cierre dicho programa antes de<br>iniciar el software de Kodak.                                                              |
|                                                                  | El trabajo de<br>impresión se<br>encuentra en pausa o<br>retenido en la cola de<br>impresión.           | Acceda al menú de impresión del<br>sistema. Asegúrese de que la<br>opción de pausa de impresión no<br>se encuentre activada. |
|                                                                  | El ordenador está<br>transfiriendo<br>imágenes.                                                         | Espere unos instantes y, a continuación, intente imprimir desde el ordenador.                                                |

`

| Impresión                                                                   |                                                                                                    |                                                                                                    |  |
|-----------------------------------------------------------------------------|----------------------------------------------------------------------------------------------------|----------------------------------------------------------------------------------------------------|--|
| Problema                                                                    | Causa                                                                                                    | Acción/Solución                                                                                                    |  |
| No ocurre nada<br>al intentar<br>imprimir desde<br>el ordenador<br>(cont.). | Hay demasiadas<br>aplicaciones abiertas<br>en el ordenador.                                                                                                    | <ol> <li>Desconecte el cable USB de la<br/>base de impresión<br/>(página 23).</li> <li>Cierre todas las aplicaciones<br/>de software.</li> <li>Vuelva a conectar el cable USB<br/>(página 23) a la base de<br/>impresión.</li> <li>Consulte la sección sobre<br/>administración de la energía en la<br/>Guía del usuario de su ordenador<br/>portátil para desactivar esta<br/>función.</li> </ol> |  |
|                                                                             | Algunas aplicaciones<br>de administración<br>avanzada de energía<br>en equipos portátiles<br>desconectan los<br>puertos para reducir<br>el consumo de la pila. |                                                                                                    |  |
|                                                                             | El software no está<br>instalado<br>completamente o está<br>mal instalado en el<br>ordenador.                                                                  | <ol> <li>Desconecte el cable USB de la<br/>base de impresión.</li> <li>Cierre todas las aplicaciones<br/>de software.</li> <li>Desinstale el software<br/>(página 20).</li> <li>Vuelva a instalar el software de<br/>la base de impresión Kodak<br/>EasyShare (página 20).</li> <li>Vuelva a conectar el cable USB<br/>a la base de impresión<br/>(página 23).</li> </ol>                          |  |

Б

| Impresión                 |                                                                                 |                                                                                                    |
|---------------------------|---------------------------------------------------------------------------------|----------------------------------------------------------------------------------------------------|
| Problema                  | Causa                                                                           | Acción/Solución                                                                                                    |
|                           | El ordenador no<br>funciona como se<br>esperaba.                                | Considere la actualización del<br>ordenador para cumplir con los<br>requisitos recomendados del<br>sistema (página 19).                                                                                                    |
|                           | El sistema operativo<br>no reconoce la base<br>de impresión 4000                | 1 Desconecte la base de<br>impresión del ordenador.                                                                                                    |
|                           | de impresión 4000.                                                              | 2 Vuelva a instalar los controladores de la impresora.                                                                                                    |
|                           |                                                                                 | 3 Conecte la base de impresión<br>al ordenador y vuelva a<br>intentarlo.                                                                                                    |
| La impresión es<br>lenta. | Temperatura elevada<br>del cabezal de<br>impresión.                             | Asegúrese de que la base de<br>impresión no reciba luz solar<br>directa y que no esté funcionando<br>en un entorno donde la<br>temperatura sea muy elevada. Deje<br>que la base de impresión se enfríe<br>durante 5 minutos. |
|                           | Es posible que las<br>aberturas de<br>ventilación estén<br>bloqueadas o sucias. | Compruebe que las aberturas de ventilación no estén bloqueadas ni sucias (página 3).                                                                                                    |
|                           | El tamaño del archivo<br>de imagen es<br>demasiado grande.                      | Compruebe la configuración de la<br>memoria del ordenador.                                                                                                    |

| Impresión |                                                             |                                                                                                    |
|-----------|-------------------------------------------------------------|----------------------------------------------------------------------------------------------------|
| Problema  | Causa                                                       | Acción/Solución                                                                                                    |
|           | Hay demasiadas<br>aplicaciones abiertas<br>en el ordenador. | <ol> <li>Desconecte el cable USB de la<br/>base de impresión<br/>(página 23).</li> <li>Cierre todas las aplicaciones<br/>de software.</li> <li>Vuelva a conectar el cable USB<br/>(página 23) a la base de<br/>impresión.</li> </ol> |
|           | El ordenador no<br>funciona como se<br>esperaba.            | Considere la actualización del<br>ordenador para cumplir con los<br>requisitos recomendados del<br>sistema (página 19).                                                                                                    |

## Problemas en la transferencia de fotografías

| Transferencia de fotografías                            |                                                                               |                                                                                 |  |
|---------------------------------------------------------|-------------------------------------------------------------------------------|---------------------------------------------------------------------------------|--|
| Problema                                                | Causa                                                                         | Acción/Solución                                                                 |  |
| No se pueden<br>transferir fotografías<br>al ordenador. | No se ha pulsado el<br>botón de transferencia.                                | Pulse el botón de trans-<br>ferencia.                                           |  |
|                                                         | El adaptador de CA o el<br>cable USB no están<br>conectados<br>correctamente. | Compruebe las conexiones<br>(página 23) y vuelva a<br>intentarlo.               |  |
|                                                         | La cámara no está<br>correctamente<br>acoplada.                               | Acople la cámara a la base de<br>impresión (página 14) o<br>vuelva a ajustarla. |  |

| Transferencia de fotografías |                                                                                               |                                                                                                    |  |
|------------------------------|-----------------------------------------------------------------------------------------------|----------------------------------------------------------------------------------------------------|--|
| Problema                     | Causa                                                                                         | Acción/Solución                                                                                                    |  |
|                              | La cámara se retiró de la<br>base de impresión<br>durante la transferencia<br>de fotografías. | Vuelva a colocar la cámara en<br>la base de impresión<br>(página 14) e inténtelo de<br>nuevo.                                                                                                    |  |
|                              | Hay demasiadas<br>aplicaciones abiertas en<br>el ordenador.                                   | Cierre todas las aplicaciones<br>e inténtelo de nuevo.                                                                                                    |  |
|                              | El software no está<br>instalado<br>completamente o está<br>mal instalado en el<br>ordenador. | <ol> <li>Desconecte el cable USB<br/>de la base de impresión.</li> <li>Cierre todas las<br/>aplicaciones de software.</li> <li>Desinstale el software<br/>(página 20).</li> <li>Vuelva a instalar el<br/>software de la base de<br/>impresión Kodak<br/>EasyShare (página 20).</li> <li>Vuelva a conectar el<br/>cable USB a la base de<br/>impresión (página 23).</li> </ol> |  |

## Luces de estado de la base de impresión

| Luz del cartucho               |                                                       |                                                                                             |  |
|--------------------------------|-------------------------------------------------------|---------------------------------------------------------------------------------------------|--|
| Estado de la luz               | Causa                                                 | Acción/Solución                                                                             |  |
| La luz se enciende en<br>rojo. | El cartucho de color está<br>vacío.                   | 1 Instale un cartucho<br>de color nuevo<br>(página 6).                                      |  |
|                                |                                                       | 2 Pulse el botón de<br>impresión para<br>solucionar el error<br>y reanudar la<br>impresión. |  |
|                                | La cinta del cartucho de color está demasiado suelta. | 1 Retire el cartucho<br>de color y tense la<br>cinta (página 6).                            |  |
|                                |                                                       | 2 Vuelva a instalar el<br>cartucho de color.                                                |  |
|                                |                                                       | 3 Pulse el botón de<br>impresión para<br>solucionar el error<br>y reanudar la<br>impresión. |  |

#### Capítulo 6

| •                           | •                                                        |                                                                                                    |  |
|-----------------------------|----------------------------------------------------------|----------------------------------------------------------------------------------------------------|--|
| Luz del cartucho            |                                                          |                                                                                                    |  |
| Estado de la luz            | Causa                                                    | Acción/Solución                                                                                                    |  |
| La luz parpadea en<br>rojo. | El cartucho de color no está<br>instalado correctamente. | <ol> <li>Retire el cartucho<br/>de color y vuelva a<br/>instalarlo<br/>(página 6).</li> <li>Pulse el botón de<br/>impresión para<br/>solucionar el error<br/>y reanudar la<br/>impresión.</li> </ol> |  |
|                             | Se ha producido un atasco<br>del cartucho de color.      | <ol> <li>Instale un cartucho<br/>de color nuevo<br/>(página 6).</li> <li>Pulse el botón de<br/>impresión para<br/>solucionar el error<br/>y reanudar la<br/>impresión.</li> </ol>                    |  |

|                                | I                                              |                                                                                                    |
|--------------------------------|------------------------------------------------|----------------------------------------------------------------------------------------------------|
| Luz del papel                  |                                                |                                                                                                    |
| Estado de la luz               | Causa                                          | Acción/Solución                                                                                                    |
| La luz se enciende en<br>rojo. | La bandeja de papel está<br>vacía.             | <ol> <li>Cargue papel<br/>(página 7).</li> <li>Pulse el botón de<br/>impresión para<br/>solucionar el error<br/>y reanudar la<br/>impresión.</li> </ol>                |
|                                | La bandeja de papel no está<br>bien instalada. | 1 Retire la bandeja de<br>papel, compruebe<br>que el papel se ha<br>cargado<br>correctamente y<br>vuelva a instalarla<br>(página 7).                                   |
|                                |                                                | 2 Pulse el botón de<br>impresión para<br>solucionar el error<br>y reanudar la<br>impresión.                                                                            |
| La luz parpadea en<br>rojo.    | Se ha producido un atasco<br>de papel.         | <ol> <li>Elimine el atasco de<br/>papel (página 33).</li> <li>Pulse el botón de<br/>impresión para<br/>solucionar el error<br/>y reanudar la<br/>impresión.</li> </ol> |

| Luces de carga de la pila       |                                                                                   |                                                                                                    |  |
|---------------------------------|-----------------------------------------------------------------------------------|----------------------------------------------------------------------------------------------------|--|
| Estado de<br>la luz             | Causa                                                                             | Acción/Solución                                                                                           |  |
| Sin luces.                      | La cámara no está en la base de<br>impresión o no está acoplada<br>correctamente. | Acople la cámara a la base<br>de impresión (página 14) o<br>vuelva a ajustarla.                           |  |
|                                 | La cámara está encendida.                                                         | Apague la cámara.                                                                                         |  |
|                                 | No se ha instalado la pila<br>correcta.                                           | Instale un paquete de pilas<br>recargables Kodak<br>EasyShare Ni-MH<br>(página 11).                       |  |
| Luces verdes.                   |                                                                                   |                                                                                                    |  |
|                                 | La pila tiene menos de media carga.                                               | La cámara está en la base.<br>Deje la cámara en la base                                                   |  |
|                                 | La pila tiene más de media carga.                                                 | para que la pila se siga<br>cargando.                                                                     |  |
|                                 | La pila está completamente cargada.                                               | Deje la cámara en la base<br>para mantener la carga.                                                      |  |
| Luz roja<br>(parpa-<br>deante). | La pila no se instaló<br>correctamente.                                           | Vuelva a instalar la pila.                                                                                |  |
|                                 | La pila o la clavija del conector<br>están dañadas.                               | Compruebe dónde se<br>encuentra el problema.                                                              |  |
|                                 | La cámara y la pila se han<br>expuesto a temperaturas<br>extremas.                | Reduzca lentamente la<br>temperatura de la cámara y<br>la pila hasta alcanzar la<br>temperatura ambiente. |  |

`

| Luces de modo de impresión         |                                                                                   |                                                                                                    |  |
|------------------------------------|-----------------------------------------------------------------------------------|----------------------------------------------------------------------------------------------------|--|
| Estado de la luz                   | Causa                                                                             | Acción/Solución                                                                                                    |  |
| Una luz se enciende<br>en verde.   | La opción de impresión<br>correspondiente está<br>disponible y seleccionada.      | No es necesaria<br>ninguna.<br>Para cambiar de modo,<br>pulse repetidamente el<br>botón de modo de<br>impresión (página 9). |  |
| Todas las luces están<br>apagadas. | No hay ninguna fotografía en<br>la cámara.                                        | Tome una fotografía.<br>Para cambiar de modo,<br>pulse repetidamente el<br>botón de modo de<br>impresión.                   |  |
|                                    | La cámara no está en la base<br>de impresión o no está<br>acoplada correctamente. | Retire la cámara de la<br>base de impresión y<br>vuelva a ajustarla.                                                        |  |
|                                    | La cámara se encuentra en el<br>modo de desconexión<br>automática.                | Pulse cualquier botón<br>de la base de impresión.                                                                           |  |

| Luz de impresión                |                                                   |                          |
|---------------------------------|---------------------------------------------------|--------------------------|
| Estado de la luz                | Causa                                             | Acción/Solución          |
| Una luz se ilumina en<br>verde. | La base de impresión está<br>lista para imprimir. | No es necesaria ninguna. |
| La luz parpadea en<br>verde.    | La base de impresión está<br>imprimiendo.         |                          |

Г

| Luz de transferencia             |                                                                                   |                                                                                    |  |
|----------------------------------|-----------------------------------------------------------------------------------|------------------------------------------------------------------------------------|--|
| Estado de la luz                 | Causa                                                                             | Acción/Solución                                                                    |  |
| Una luz se enciende<br>en verde. | La base de impresión está<br>lista para transferir<br>fotografías.                | No es necesaria<br>ninguna.                                                        |  |
| La luz parpadea en verde.        | Se están transfiriendo<br>fotografías al ordenador.                               |                                                                                    |  |
| La luz está apagada.             | No hay ninguna fotografía en<br>la cámara.                                        | Tome una fotografía.                                                               |  |
|                                  | La cámara no está en la base<br>de impresión o no está<br>acoplada correctamente. | Acople la cámara a la<br>base de impresión<br>(página 14) o vuelva a<br>ajustarla. |  |
|                                  | La base de impresión no está conectada al ordenador.                              | Conecte la base de<br>impresión al ordenador<br>(página 20).                       |  |
|                                  | La cámara se encuentra en el<br>modo de desconexión<br>automática.                | Pulse cualquier botón<br>de la base de impresión.                                  |  |
|                                  | La base de impresión está<br>imprimiendo desde la<br>cámara.                      | El botón de<br>transferencia está<br>desactivado.                                  |  |
|                                  | El ordenador no está<br>encendido.                                                | Encienda el ordenador.                                                             |  |

`

## • 7 Cómo obtener ayuda

## Enlaces Web útiles

| Para obtener ayuda sobre la base de impresión                                                                                                    | http://www.kodak.com/go/printerdock            |
|----------------------------------------------------------------------------------------------------|------------------------------------------------|
| Para obtener ayuda para navegar<br>en ordenadores con sistema<br>Windows y trabajar con<br>fotografías digitales                                               | http://www.kodak.com/go/pcbasics               |
| Para descargar firmware,<br>controladores para la base de<br>impresión y el software<br>EasyShare                                                              | http://www.kodak.com/go/<br>printdockdownloads |
| Para obtener asistencia técnica<br>sobre cámaras, software,<br>accesorios y otros productos                                                                    | http://www.kodak.com/go/camerasupport          |
| Para adquirir una gama<br>completa de accesorios para la<br>cámara digital y la base, consulte<br>con un proveedor de productos<br>de Kodak o visite la página | http://www.kodak.com/go/accessories            |

## Ayuda de esta Guía del usuario

Para obtener ayuda sobre los posibles problemas con la base de impresión o las conexiones con ordenadores, consulte el capítulo 6, Solución de problemas.

## Ayuda del software

Para obtener ayuda sobre el software de la base de impresión Kodak EasyShare, consulte el Instalación del software, en la página 20.

## Asistencia telefónica al cliente

Si tiene preguntas sobre el funcionamiento del software o de la base de impresión, puede ponerse en contacto con un representante del departamento de asistencia al cliente.

El horario de atención varía según el país o región.

#### Antes de llamar

Si la base de impresión está conectada a un ordenador, permanezca cerca del ordenador y tenga la siguiente información a mano:

| Sistema operativo                       |
|-----------------------------------------|
| Velocidad del procesador (MHz)          |
| Modelo de ordenador                     |
| Cantidad de memoria (MB)                |
| Mensaje de error exacto que ha recibido |
| Versión del CD de instalación           |
| Número de serie de la base de impresión |
| Modelo de cámara                        |

## Números de teléfono

| Australia     | $1\ 800\ 147\ 701$ |
|---------------|--------------------|
| Austria       | 0179 567 357       |
| Bélgica       | 02 713 14 45       |
| Brasil        | 0800 15 0000       |
| Canadá        | 1 800 465 6325     |
| China         | 800 820 6027       |
| Dinamarca     | 3 848 71 30        |
| Irlanda       | 01 407 3054        |
| Finlandia     | 0800 1 17056       |
| Francia       | 01 55 1740 77      |
| Alemania      | 069 5007 0035      |
| Grecia        | 00800 441 25605    |
| Hong Kong     | 800 901 514        |
| India         | 91 22 617 5823     |
| Italia        | 02 696 33452       |
| Japón         | 03 5644 5050       |
| Corea         | 0798 631 0024      |
| Países Bajos  | 020 346 9372       |
| Nueva Zelanda | 0800 440 786       |
| Noruega       | 23 16 21 33        |
| Filipinas     | 1 800 1 888 9600   |
| Portugal      | 021 415 4125       |
| Singapur      | 800 6363 036       |

|          | Capítı                           | ilo 7            |
|----------|----------------------------------|------------------|
| E        | spaña                            | 91 749 76 53     |
| Si       | uecia                            | 08 587 704 21    |
| Si       | uiza                             | 01 838 53 51     |
| T        | aiwán                            | 0080 861 008     |
| T        | ailandia                         | 001 800 631 0017 |
| R        | eino Unido                       | 0870 243 0270    |
| E        | stados Unidos                    | 1 800 235 6325   |
| 0        | tros países fuera de EE.UU.      | 585 726 7260     |
| Li<br>gi | ínea internacional no<br>ratuita | +44 131 458 714  |
| Fa       | ax internacional no gratuito     | +44 131 458 962  |

Para obtener el listado más actualizado, visite: http://www.kodak.com/US/en/ digital/contacts/DAIInternationalContacts.shtml

# 8 Apéndice

Este apéndice sirve como fuente de información técnica sobre la base de impresión.

## Especificaciones de la base de impresión

| Especificaciones: base de impresión                                                                           |                                                                    |                                                                                                    |  |
|----------------------------------------------------------------------------------------------------|--------------------------------------------------------------------|----------------------------------------------------------------------------------------------------|--|
| Proceso de impresión                                                                                          |                                                                    | Transferencia de color térmica                                                                                                    |  |
| Temperatura de funcionamiento<br>para la mejor calidad fotográfica                                            |                                                                    | $10 - 35^{\circ} C (49 - 95^{\circ} F)$                                                                                                    |  |
| Voltaje CC de entrada                                                                                         |                                                                    | 24 VCC a 1,8 A                                                                                                    |  |
| Voltaje CA                                                                                                    |                                                                    | 110 V - 240 V 50/60 Hz                                                                                                    |  |
| Humedad de funcion                                                                                            | amiento                                                            | 10% - 86% de humedad relativa                                                                                                    |  |
| Dimensiones de la<br>impresora<br>(sin cámara)<br>Dimensiones de la<br>impresora<br>(sin bandeja de<br>nanel) | Anchura<br>Profundidad<br>Altura<br>Peso<br>Anchura<br>Profundidad | 20,2 cm (8 pulgadas)<br>16,2 cm (6,38 pulgadas)<br>8,3 cm (3,3 pulgadas)<br>1,14 kg (40 onzas)<br>20,2 cm (8 pulgadas)<br>16,2 cm (6,38 pulgadas) |  |
| Dimensiones de la<br>impresora<br>(con bandeja de<br>papel)                                                   | Profundidad                                                        | 33,6 cm (13,2 pulgadas)                                                                                                    |  |

| Esnecificaciones: base de impresión      |             |                                                            |
|------------------------------------------|-------------|------------------------------------------------------------|
| Dimensiones de la<br>impresora           | Anchura     | 23,7 cm (9,33 pulgadas)                                    |
| (con cartucho de<br>color)               |             |                                                            |
| Espacio de<br>escritorio o<br>superficie | Anchura     | 45,7 cm (18 pulgadas)                                      |
| Bandeja de papel                         | Anchura     | 12 cm (4,75 pulgadas)                                      |
|                                          | Profundidad | 19,75 cm (7,75 pulgadas)                                   |
| Cartucho de color                        | Anchura     | 8 cm (3,14 pulgadas)                                       |
|                                          | Profundidad | 13,25 cm (5,21 pulgadas)                                   |
| Tamaño de<br>fotografía                  |             | 10 cm x 15 cm (4 pulg. x 6 pulg.)                          |
|                                          |             | PRECAUCION:<br>No utilice papel para<br>inyección de tinta |
| Tamaño del papel                         |             | 10 cm x 18 cm (4 pulg. x 7,13 pulg.)                       |

## Accesorios y productos

Entre los accesorios y productos Kodak para la base de impresión se incluyen:

| Accesorios y productos                            |                        |  |
|---------------------------------------------------|------------------------|--|
| Artículo                                          | Número de catálogo     |  |
| Base de impresión 4000 Kodak EasyShare            | 825-6901               |  |
| EE.UU. sin etiqueta sensormatic                   |                        |  |
| EE.UU. con etiqueta sensormatic                   | 859-9268               |  |
| EMER                                              | 867-7494               |  |
| LAR                                               | 897-2440               |  |
| GCR                                               | 198-1992               |  |
| APR                                               | 865-5335               |  |
| Canadá                                            | 144-7150               |  |
| Cartucho de color y kit de papel fotográfico (PH- | 123-1349 (inglés)      |  |
| 40) Kodak                                         | 116-5257 (multilingüe) |  |
| Paquete de pilas recargables EasyShare Ni-MH      | 114-8683               |  |
| Kit de viaje para la base de impresión Kodak      | 126-8903               |  |

Para conocer toda la gama de accesorios y productos Kodak, consulte con un proveedor local de productos Kodak o visite el sitio www.kodak.com/go/ accessories.

## Notas sobre la seguridad

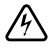

### **RIESGO DE CHOQUE ELÉCTRICO:**

No abrir. Para usarse sólo en lugares secos.

## PRECAUCIÓN:

Para evitar descargas eléctricas, utilice sólo los productos especificados en esta guía. Lea todas las instrucciones antes de usar el producto por primera vez.

## Información sobre normativas

#### Conformidad con la normativa de la FCC (Federal Communications Comission) y asesoramiento

Este equipo ha sido probado y se ha comprobado que cumple con los límites establecidos para los dispositivos digitales Clase B, según la sección 15 de las normas de la FCC. Estos límites están diseñados para ofrecer una protección razonable contra interferencias perjudiciales cuando el equipo funciona en un entorno residencial.

Este equipo genera, utiliza y puede irradiar energía de radiofrecuencia y, si no se instala y utiliza de acuerdo con las instrucciones, puede ocasionar interferencias dañinas en las comunicaciones por radio. Sin embargo, no existe garantía alguna de que no se produzca una interferencia en una instalación en particular.

Si este equipo produce interferencias dañinas en la recepción de radio o televisión, lo que se puede determinar apagando y encendiendo el equipo, se recomienda al usuario que intente corregir la interferencia realizando una o más de las siguientes acciones: 1) cambie la orientación o ubicación de la antena receptora; 2) aumente la separación entre el equipo y el receptor; 3) conecte el equipo a una toma de corriente que esté en un circuito distinto a aquél donde está conectado el receptor; 4) consulte con el distribuidor o con un técnico especializado en radio/TV para obtener más sugerencias.

Cualquier cambio o modificación no aprobados expresamente por la parte responsable de la compatibilidad puede anular el derecho del usuario a utilizar el equipo. Para asegurar la conformidad con las normas de la FCC se deben utilizar los cables de interfaz blindados que se suministran con el producto, así como los componentes o accesorios adicionales especificados para la instalación del producto.

KODAK EASYSHARE Printer Dock 4000

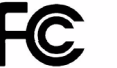

Tested To Comply With FCC Standards

FOR HOME OR OFFICE USE

#### Declaración del Departamento de Comunicaciones de Canadá (DOC)

**DOC Class B Compliance**—This Class B digital apparatus complies with Canadian ICES-003.

**Observation des normes-Class B**—Cet appareil numérique de la classe B est conforme à la norme NMB-003 du Canada.

## Información sobre desecho

La base de impresión y el adaptador de CA contienen una pequeña cantidad de plomo en los circuitos impresos. El desecho de este material debe estar sujeto a ciertas normativas por motivos medioambientales. Para obtener información sobre cómo desechar y reciclar el producto, póngase en contacto con las autoridades locales o consulte el sitio Web de Electronics Industry Alliance (www.eiae.org).
# Índice

### A

accesorios y productos, 53, 59 acoplamiento y carga de la cámara, 14 actualización del software, 23, 40, 53 alimentación, conexión, 5 almacenamiento de cartuchos de color. 5 asistencia técnica, 23, 53-56 atascos, eliminación, 33, 34 ayuda asistencia telefónica. 54-56 solución de problemas de la base de impresión, 37 técnica, 23, 53-56

#### B

bandeja, inserción de papel, 8 base de impresión accesorios y productos, 59 actualización, 23, 53 asistencia técnica, 23, 53—56

cabezal de impresión, limpieza, 32 conexión, 23 cuidado y mantenimiento, 31 de viaje, 35 especificaciones, 57 luces de estado, 46-51 mantenimiento, 31 v ordenador, 19 solución de problemas, 37 ubicación y configuración, 3 vista frontal. i vista lateral, iii vista posterior, ii Base de impresión 4000 Kodak EasyShare. Consulte base de impresión bordes de copias impresas, eliminación, 16, 27 bordes perforados de copias impresas, eliminación, 16, 27 botón de modo de impresión y luces de estado, i, 50

| Indice | ? |
|--------|---|
|        |   |

| botón de transferencia y luces de |
|-----------------------------------|
| estado, 51                        |
| botones y luces, 9, 51            |

#### C

cabezal de impresión, limpieza, 32 cables, 23, 59 calidad, configuración, 12 cámara acoplamiento y carga, 14 enganche, instalación, 4 impresión, 15 pila, carga, 11 cancelación de la impresión, 17, 29 carga la cámara. 14 cartucho, 6 papel, 7 pila de la cámara, 11 pilas, 49 software, 20 cartuchos carga, 6 eliminación de atascos, 34 especificaciones, 58 luces de estado, 46

manipulación y almacenamiento, 5 cartuchos de color eliminación de atascos, 34 instalación, 6 compra de accesorios y productos, 53, 59 conector de alimentación CA, ii conexión alimentación. 5 a un ordenador, 23 conexiones de cable USB, ii, 23 configuración de la calidad de las fotografías, 12 contactar con Kodak, 54-56 contenido del paquete, 2 cuidado y mantenimiento de la base de impresión, 31 cumplimiento con la normativa canadiense, 61 cumplimiento de la FCC, 60 cumplimiento de las normas de la FCC, 60

#### D

de viaje con la base de impresión, 35 desinstalación software, 22

# Índice

| dimensiones de la impresora, 57<br>direcciones de los sitios Web de<br>Kodak, 53<br>diseño, formato, 25 | fotografías<br>configuración de la<br>calidad, 12<br>transferencia, 24 |
|----------------------------------------------------------------------------------------------------|------------------------------------------------------------------------|
| Е                                                                                                    | I                                                                      |
| electricidad, conexión, 5, 57                                                                           | impresión                                                              |
| eliminación                                                                                             | cancelación, 17, 29                                                    |
| atascos de cartuchos, 34                                                                                | con otras aplicaciones, 20                                             |
| atascos de papel, 33                                                                                    | desde la cámara, 15                                                    |
| eliminación de los bordes                                                                               | mediante un ordenador, 2                                               |
| perforados en las copias                                                                                | problemas, 37                                                          |
| impresas, 16, 27                                                                                        | impresora, supervisión, 28                                             |
| embalaje de la base de                                                                                  | información sobre                                                      |
| impresión para su                                                                                       | normativas, 60, 61                                                     |
| transporte, 35                                                                                          | inserción de la bandeja de                                             |
| enganche, cámara, 4                                                                                     | papel, 8                                                               |
| espacio alrededor de la base de                                                                         | instalación                                                            |
| impresión, 3                                                                                            | cartuchos, 6                                                           |
| especificaciones                                                                                        | enganche para cámara, 4                                                |
| base de impresión, 57                                                                                   | software, 20                                                           |
| Macintosh, 20                                                                                           | T/                                                                     |
| Windows, 19                                                                                             | K                                                                      |

## F

firmware, actualización, 23, 40, 53 formato de diseño de página, 25

5 25

Kodak contactos, 54-56 sitios Web, 53 software EasyShare, 25, 54

# L

limpieza base de impresión, 31 cabezal de impresión, 32 luces de estado, 46—51 luces indicadoras y botones, 9 luces, estado, 9, 46—51

#### M

manipulación y almacenamiento cartuchos de color, 5 papel, 7 mantenimiento de la base de impresión, 31 modo de color mejorado, 26 modo de color natural, 26 modos, color, 26 monitor de estado, 28 monitor, requisitos, 19, 20

#### N

número gratuito de asistencia al cliente, 56 número gratuito de asistencia al cliente en EE.UU., 56 números de asistencia al cliente, 54—56 números de catálogo para accesorios y productos, 59 números de teléfono, 55—56 números de teléfono internacionales, 55—56

#### 0

opciones del modo de color, 26 ordenador y base de impresión, 19 conexión, 23 impresión, 25 requisitos del sistema, 19 sitios Web útiles, 53

#### P

papel atascos, eliminación, 33 bandeja, i, 8 carga, 7 especificaciones, 58 formato, 25 luz de estado, 46 vía, ii peso de la base de impresión, 57 pieza de enganche universal para cámara, 4

| Índice              |                         |
|---------------------|-------------------------|
| pilas               | impresión con otras     |
| carga, 11           | aplicaciones, 26        |
| luces de estado, 49 | instalación, 20         |
| pedido, 59          | Kodak EasyShare, 25, 54 |
| problemas           | requisitos, 19          |

#### R

requisitos medioambiente, 57 sistema, 19 requisitos de temperatura, 57 requisitos del ordenador, 19 requisitos del sistema, 19 requisitos medioambientales, 57

impresión, 37

transferencia de

fotografías, 44

productos y accesorios, 53, 59

#### S

servicio y soporte, 54—56 sistema operativo Macintosh, 20, 21 sitios Web de Kodak, 53 software actualización, 23, 53 ayuda, 54 desinstalación, 22 aplicaciones, 26 instalación, 20 Kodak EasyShare, 25, 54 requisitos, 19 solución de problemas atascos de cartuchos, 34 atascos de papel, 33 con la impresión, 37 con la transferencia de fotografías, 44 problemas de impresión, 37 problemas en la transferencia de fotografías, 44 supervisión de la impresora y los trabajos de impresión, 28

#### T

tapa del compartimiento del cartucho de color, iii temperatura y humedad de funcionamiento, 57 trabajos de impresión, supervisión, 28 transferencia de fotografías, 24, 44 transporte de la base de impresión, 35

U ubicación de la base de impresión, 3

V

vista frontal de la base de impresión, i vista lateral de la base de impresión, iii vista posterior de la base de impresión, ii vistas de la base de impresión, i—iii

### W

Windows instalación del software, 21 requisitos del sistema, 19